# Google を使って文献検索

東京外国語大学 附属図書館

#### \* ガイダンスの解説 \*

ここでは、Googleを使った文献の調査方法を、段階ごとにツールを確認しながら学習します。

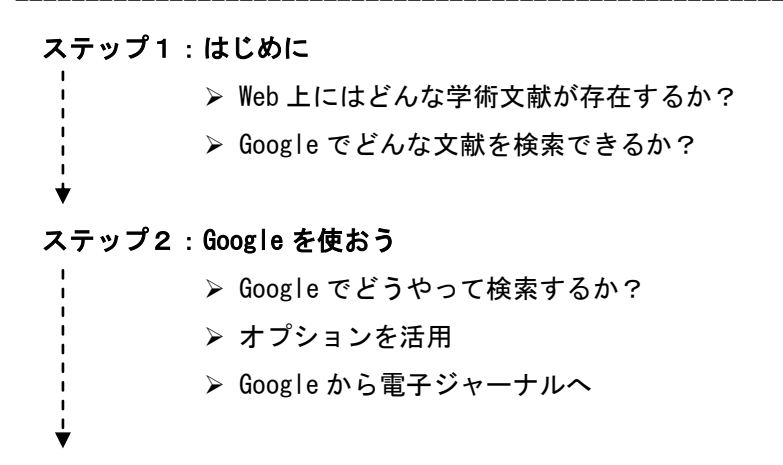

- ステップ3: Google Scholar と Google Books を使い分ける。
  - ≻ Google Scholar
  - ➢ Google Books

#### ステップ1:はじめに

#### <Web 上にはどんな学術文献が存在するか?>

- = 以下の 1~3 は「お金をとること」を前提としているサービスで、4 は「無料で提供」が前提と なります。
- 検索有料 閲覧有料 オンラインジャーナルや論文検索データベースなど、有料サービスで提供 例:<u>http://www.tufs.ac.jp/common/library/guide/list/online.html</u> (東外大の場合)
- 2. 検索無料 閲覧有料

上記のうち、有料サービスのため本文閲覧はできないが、検索は無料で提供 例:<u>http://www.ingentaconnect.com/</u>

3. 検索無料 閲覧無料

上記のうち、本文まで無料で公開しているもの(このようなケースも時々あります)

4. 検索無料 閲覧無料

フリーアクセスを前提として提供される Web ページやデータベース

#### pg. 1 / 4

※本文は「pdf ファイル」での公開が主流です。html ファイルの場合もあります
※論文だけでなく、図書の全頁や一部分が公開されていることもあります。
例:機関リポジトリ(大学等の研究機関が機関発行の紀要や学位論文、所属教員等の発表論文

- を登録・公開するシステム)で検索・閲覧とも無料公開 →本学:東京外国語大学学術成果コレクション <u>http://repository.tufs.ac.jp/doc/</u> 例:学会等が、学会誌掲載分を無料で公開しているもの
  - 南アジア研究 http://jasas.info/jjasas.html
- 例:研究者等が個人の著作を無料で公開しているもの、など。

### <Google でどんな文献を検索できるか>

=Web 上には下図のように多くの情報がありますが、Google が検索結果として表示できるのは、 ①Google からのクロールを拒否しなかった場合 ②サービス側がデータ提供した場合です。 Google は様々な学術文献を一括して検索できますが、Google ですべてが検索できるわけではない ことも覚えておきましょう。

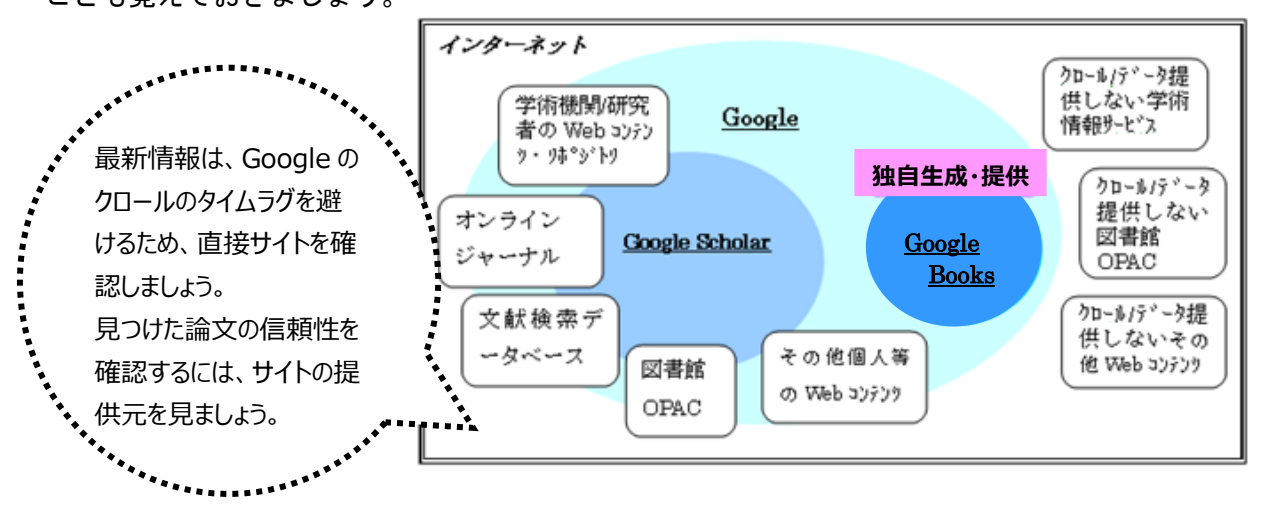

### <mark>ステップ2:Google を使おう</mark>

<Google でどうやって検索するか?>

http://www.google.co.jp/

=通常の Google 検索画面で、検索キーワードの入れ方を工夫する。

☆フレーズ検索:入力した文字順のまま検索する方法

「""(Shift+2)」で論文タイトルを囲んで「"論文タイトル"」と入力します。

| Google G → "論文タイトル" |                                                        |
|---------------------|--------------------------------------------------------|
| Google              | 検索になります。指定した<br>単語がどこかに含まれれ<br>ばとットしますので、大量の検索結果が表示されて |
| "論文タイトル "<br>Google |                                                        |

### <例題1>

#### ⇒通常の画面に、例「<sup>"</sup>人には何人の兄弟がいるか : ジャワ神秘的存在論とその展開<sup>"</sup>」と入力して

#### フレーズ検索してみましょう。

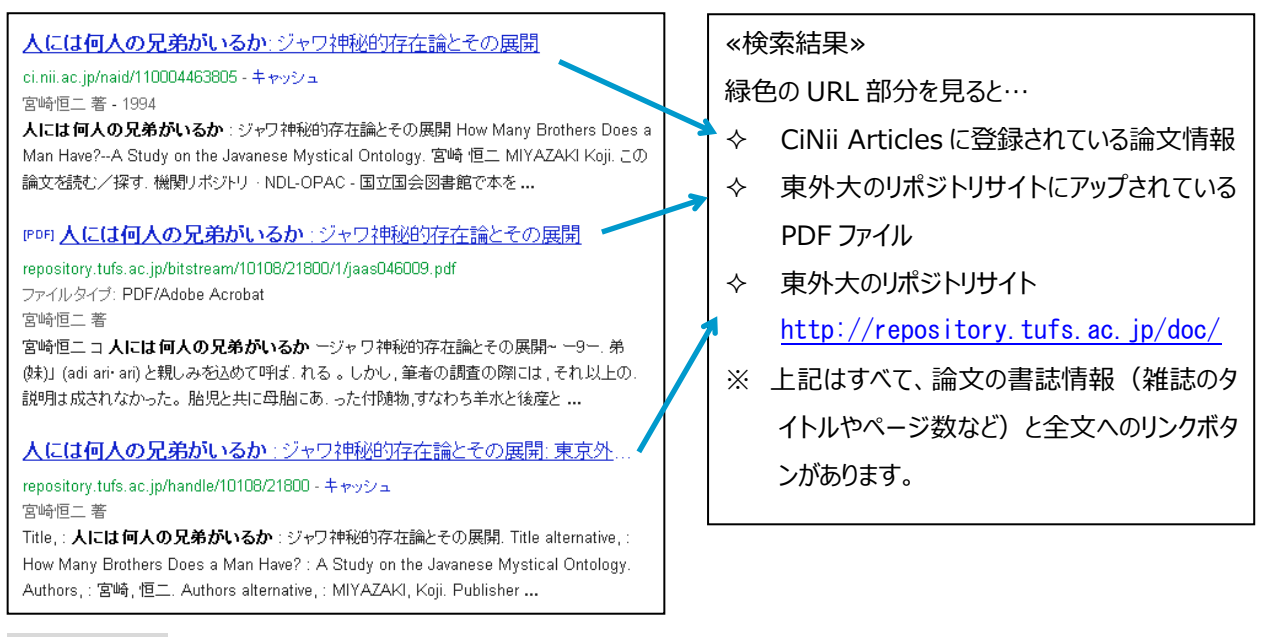

#### <例題2>

⇒通常の画面に、図書タイトル「"山東方言基礎語彙集"」と入力して検索すると、東外大のリポジト リで図書の全ページを閲覧できます。

### <オプションを活用>

| =検索オプションでさまざまな条件を指定できます。                    |                 |                                                                                                 |  |
|---------------------------------------------|-----------------|-------------------------------------------------------------------------------------------------|--|
| 検索するキーワード                                   |                 |                                                                                                 |  |
| すべてのキーワードを含む:                               |                 | 風中マークをクリック!                                                                                     |  |
| 語順も含め完全一致:                                  |                 | 言語ツール                                                                                           |  |
| いずれかのキーワードを含む:                              |                 | ウェブ履歴                                                                                           |  |
| 含めないキーワード:                                  |                 |                                                                                                 |  |
| 数値の範囲:                                      | ~ [ ]           | ①「語順も含め完全一致」に入力するとフレーズ検                                                                         |  |
|                                             |                 | 索になります。                                                                                         |  |
| 検索結果の絞り込み                                   | I               |                                                                                                 |  |
| 言語                                          | すべての言語          | ② 特定の機関や国を指定して検索する場合に使                                                                          |  |
| 地域:                                         | すべての地域          | <ul> <li>NLONK(R) 首と目上して(大米) Smalle(K)</li> <li>田します、「tufs ac in (大学) 1や[ac in (日本))</li> </ul> |  |
| 最終更新:                                       | 指定なし            | の学術機関)といった入力が可能です。                                                                              |  |
| サイトまたはドメイン:                                 | 2               |                                                                                                 |  |
| 検索対象の範囲:                                    | ページ全体           |                                                                                                 |  |
| セーフサーチ:                                     | 最も関連性の高い快楽結果を表示 | ③ 論又はpdfの場合が多いので、pdfを指定すると                                                                      |  |
| ファイル形式                                      | すべての形式<br>3     | ヒット件数を押さえられます。たたし、論文か html 等、<br>pdf 以外のファイル形式の場合はヒットしません。                                      |  |
|                                             |                 | · · · · · · · · · · · · · · · · · · ·                                                           |  |
| ☆ 代表的な日本のドメイン                               |                 |                                                                                                 |  |
| サイトの提供元を判断するときは、ドメイン(サイトの運営機関を表現)を参考にして下さい。 |                 |                                                                                                 |  |
|                                             |                 |                                                                                                 |  |

例:<u>http://www.tufs<mark>.ac.jp/</mark>東外大のHP</u>

※【.jp】の部分は、「Japan」のように、国名を表現しています。

【.go.jp】= 政府機関 【.ac.jp】= 大学・研究機関 【.ed.jp】= 大学以外の教育機関

#### <Google から電子ジャーナルヘ>

=Google で読めなくても、OAPC を検索すると、電子ジャーナルでヒットすることも(学内アクセス)。 例題:「フレーズを含む」フィールドに、「論文名: Atoms for Peace and Nuclear Hegemony」を入 力して検索すると・・・

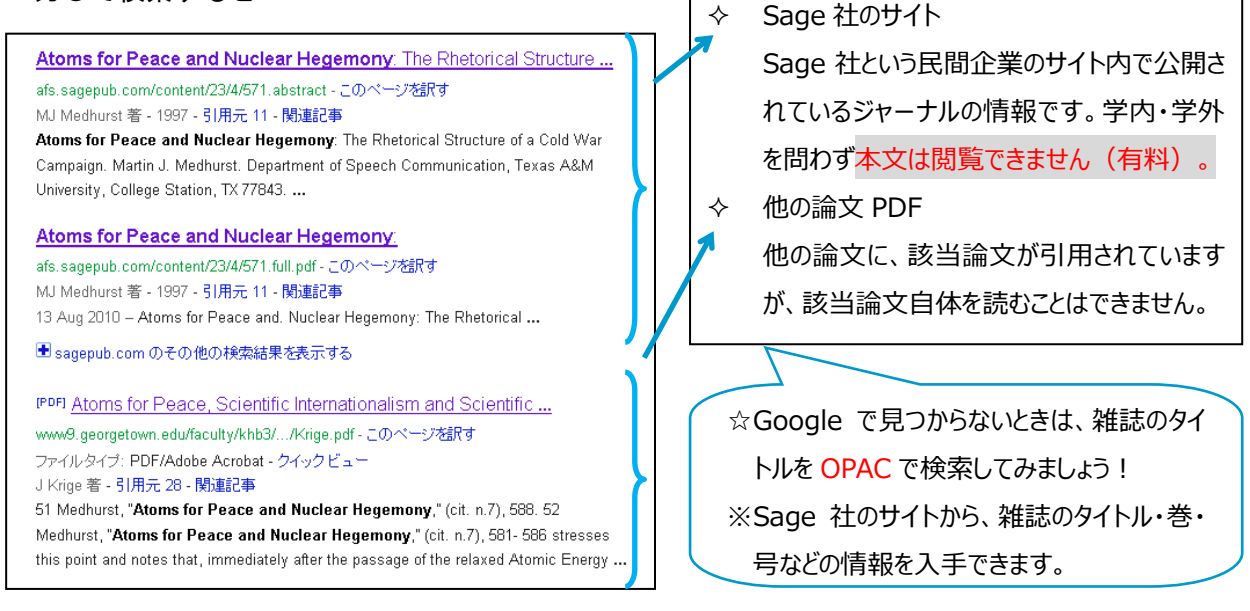

## ステップ3:Google Scholar と Google Books を使い分ける

#### <Google Scholar>

http://scholar.google.co.jp/schhp?hl=ja

=学術資料情報のみを対象にして検索したもの。Scholar に登録されないものもあるので、これだ けで Google 内の学術文献検索は完全!とは言い切れません。また、論文の信頼性には注意が必 要です。サイトの提供元を目安にしてください。

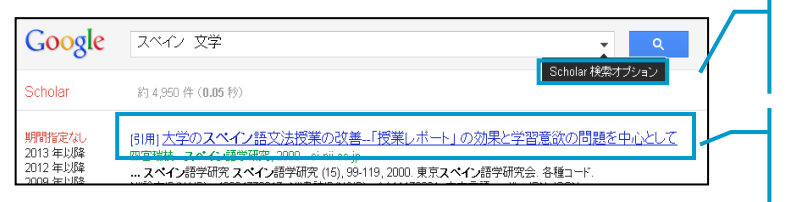

「検索オプション」で、著者や掲載年を絞り込むこ とができます。

論文そのものや、当該論文を引用している他の 論文情報を入手できます。

#### <Google Books>

http://books.google.com/

=図書の書名等の書誌情報、また、本文も対象に検索し、発行年や権利に応じて一部、または全頁 を閲覧できます。目次を確認できることがありますので、ILLの前にご活用ください。

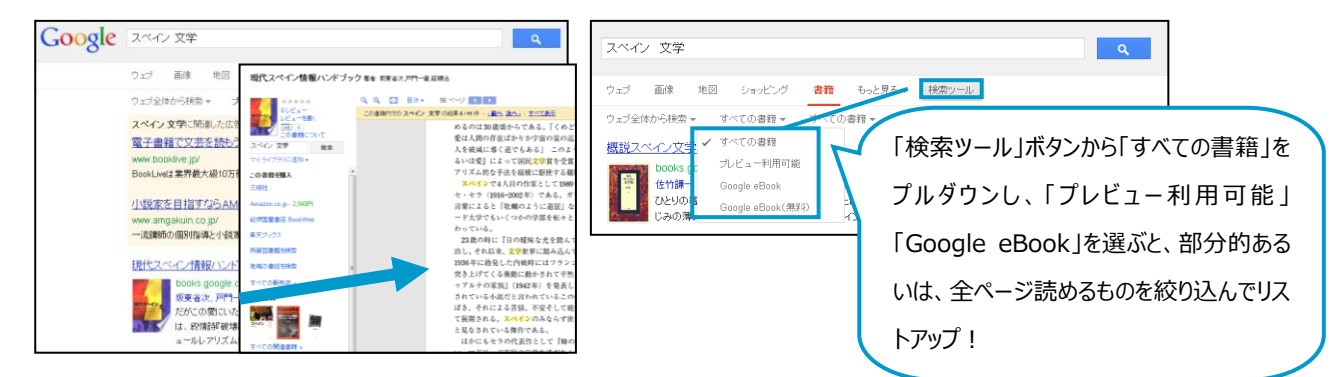